## How to Setup Assessment Data Carry Over

If you or your users have a requirement to create a second assessment for a returning client or every 6 months; there is an option in AccuCare to carry over the prior assessment into a new one. This option will help expedite the completion of a new assessment by creating a duplicate of all previous inputs allowing you to update only changed responses.

\*\* Contact you Super Admin within your organization to setup this up in the System Options module.

Location of System Option - from the Ribbon select Setup then click on System Options

| AccuCare |             | Ξ.     |
|----------|-------------|--------|
| Main     | Other Tools | System |
|          |             |        |

## How to Setup Assessment Data Carry Over

Upon opening System Options look for Carry Over Assessment option under the General Tab

Click the [Edit] button

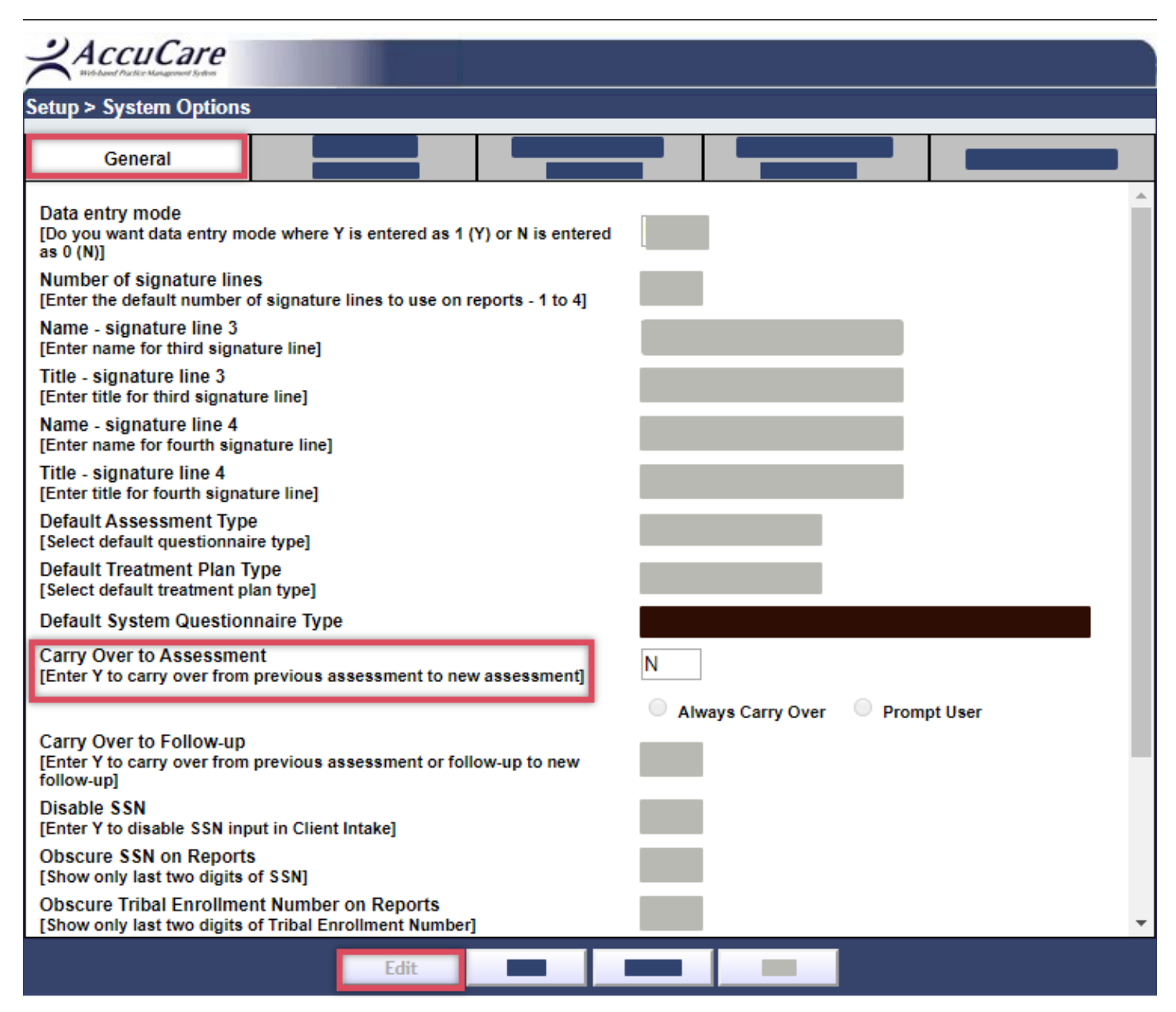

## How to Setup Assessment Data Carry Over

## To turn on this global option change the value of N to Y then select one of two rules

Rule #1 - <u>Always Carry Over</u> When the user clicks the [New] button the prior assessment's inputs are automatically copied into the new one without asking for a response.

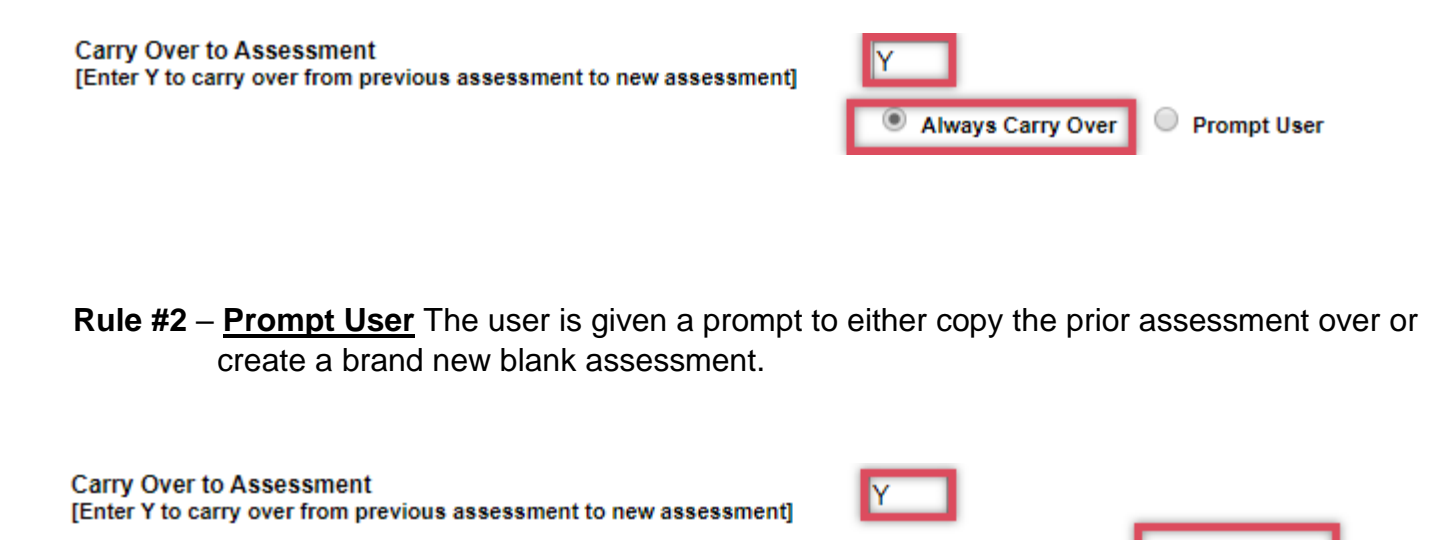

Setting up Rule #2 will present the user with the option to carry over from prior assessment or create a brand new blank one when the **[New]** button in Assessment Module.

Always Carry Over

۲

Prompt User

| Carry Prior Assessment Data Over?                                                              |  |  |
|------------------------------------------------------------------------------------------------|--|--|
| Do you want to carry prior assessment data forward?                                            |  |  |
| Selecting 'Yes' will carry over data from the client's most recent<br>assessment of this type. |  |  |
| Selecting 'No' will just create a new assessment.                                              |  |  |
| Yes No Cancel                                                                                  |  |  |